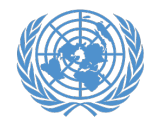

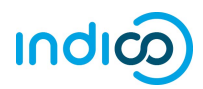

Una característica importante del Indico es que permite que cada ONG acreditada por ECOSOC designe hasta <u>dos</u> (2) **coordinadores de conferencias**, que revisarán las inscripciones de los miembros de su organización para <u>todos</u> los eventos que usen la plataforma. Aunque los representantes se inscribirán a través de sus propias cuentas de Indico, los coordinadores de conferencias pueden revisar y aprobar o rechazar a los participantes su propia organización. Esto permite una mejor coordinación y validación de inscripciones.

Para procesar las inscripciones de su organización en Indico, **DEBE** designar al menos un coordinador de conferencias (y preferiblemente otro como suplente). Esto se hace a través del perfil de su organización en el <u>Sistema integrado de organizaciones de la</u> <u>sociedad civil</u> (iCSO).

En cuanto se hayan designado los coordinadores de conferencias en iCSO, figurarán en Indico en aproximadamente una semana. Sírvase designar sus corresponsales de conferencias tan pronto como sea posible para evitar demoras que puedan impedir que su organización participe en eventos.

Esta guía consta de las siguientes secciones:

- 1. Instrucciones detalladas para la designación de coordinadores de conferencias en Indico
- 2. Instrucciones detalladas para activar su cuenta de Indico
- 3. Instrucciones detalladas para la aprobación de participantes en Indico
- 4. Ayuda adicional

\* Tenga en cuenta que estas instrucciones sólo aplican a las ONG con estatus consultivo en el ECOSOC. Si su ONG no tiene estatus consultivo en el ECOSOC, <u>NO</u> tiene que designar coordinadores de conferencias.

#### Cómo designar coordinadores de conferencias de su organización

\*\* Instrucciones detalladas en capturas de pantalla en la siguiente página \*\*\*

- Como director de la organización, use la cuenta principal de la organización para iniciar sesión en <u>http://esango.un.org/civilsociety/login.do</u>
- Vaya a Profile > Contacts & Participation (Perfil > Contactos y participación) desde la barra de menú
- Agregue un nuevo contacto de tipo Conference Focal Point (Coordinador de conferencias), o agregue este tipo de contacto a un contacto existente

#### Requisitos de los coordinadores de conferencias

- Debe especificarse una dirección de correo electrónico personal *única*. No use una dirección de correo electrónico genérica.
- No se permitirán más de dos (2) coordinadores de conferencias por organización. De forma similar, si la misma persona aparece varias veces en la lista de contactos, sólo debe ser designada una vez más, con su información de contacto actual.
- Los coordinadores de conferencias deben ser únicos para cada organización; distintas organizaciones no pueden compartir los mismos coordinadores de conferencias.

Tenga en cuenta que la participación de representantes de la sociedad civil en las reuniones y conferencias de las Naciones Unidas se rige por las modalidades de cada evento. Registrarse en Indico no garantiza la participación en ningún evento específico. Las Naciones Unidas se reserva el derecho a negar la participación a cualquier organización o persona en cualquier momento.

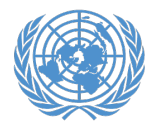

L.

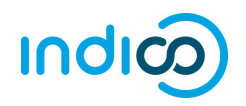

 Después de iniciar sesión en iCSO (<u>http://esango.un.org/civilsociety/login.do</u>), vaya a *Profile > Contacts & Participation* desde la barra de menú.

| NGOBranch Test Profile |           |                          |                                    |                |                       |  |  |
|------------------------|-----------|--------------------------|------------------------------------|----------------|-----------------------|--|--|
|                        | Profile   | Consultative Stat        | tus Documents                      | Correspondence | Meeting Participation |  |  |
| View Ge                | General   |                          |                                    |                |                       |  |  |
| Organiza               | Contact   | s & Participation        | NGOBranch Test Profile             |                |                       |  |  |
| Organiza               | Activitie | es 🖑                     | TNGO                               |                |                       |  |  |
| Organiza               | Additio   | nal Information          | JTNGO                              |                |                       |  |  |
| Headqu                 | eadqu     |                          |                                    |                |                       |  |  |
| Address                | Main Or   | ojective                 | 1 UN Plaza                         |                |                       |  |  |
|                        |           | United States of America |                                    |                |                       |  |  |
| Email:                 |           | nobody@un.org            |                                    |                |                       |  |  |
| Organization type:     |           |                          | Open-ended Working Group on Ageing |                |                       |  |  |
| Languag                | es:       |                          | <ul> <li>English</li> </ul>        |                |                       |  |  |

2. Haga clic en *New contact (Nuevo contacto)* para agregar un contacto nuevo, o paras asignar este tipo de contacto a un contacto ya existente.

| NGOBranch Test Profile |                            |              |        |           |                |            |            |         |
|------------------------|----------------------------|--------------|--------|-----------|----------------|------------|------------|---------|
|                        | Profile                    | Consultative | Status | Documents | Correspondence | Meeting Pa | articipati | on      |
| Contacts               | Contacts and Participation |              |        |           |                |            |            |         |
|                        |                            |              |        |           |                |            | 🔓 New (    | contact |
| Title                  |                            | First Name   | Las    | st Name   | Contact type   | Update     | Delete     | Print   |
|                        |                            | 1.00         |        |           |                | 1111       |            |         |

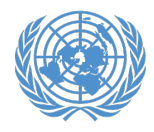

### Designación de coordinadores de conferencias

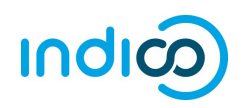

3. Designe el contacto con el tipo *Conference Focal Point*.

 Asegúrese de especificar la dirección de correo electrónico <u>única, personal</u> la persona especificada. Esta dirección de correo electrónico se convertirá en el nombre de usuario de la persona en Indico, o debe coincidir con su nombre de usuario de Indico, si la persona ya tiene una cuenta.

<u>No use la misma dirección de correo electrónico para</u> varios contactos.

| NGOBranch                             | Test Profile                                                                                                    |                                   |                                                    |                                                            |
|---------------------------------------|----------------------------------------------------------------------------------------------------|-----------------------------------|----------------------------------------------------|------------------------------------------------------------|
| Profil                                | e Consultative Status                                                                                                    | Documents                         | Correspondence                                     | Meeting Participation                                      |
| Contacts & Pa                         | rticipation                                                                                                    |                                   |                                                    |                                                            |
| If you like to ad<br>clicking on "Net | d another contact, click the<br>w contact". If you like to con                                                                          | Save button at<br>tinue to the "A | t the bottom of the pa<br>ctivities" page, click t | ige. You will be directed to<br>he <b>Continue</b> button. |
| * Contact Type:                       | Advancement of Women<br>Application<br>Committee on NGOs Rep<br>Conference Focal Point<br>Designation<br>Select one or more contact typ | es that best desc                 | ribe the area of expertise                         | e of the person. For the types "/                          |
| Title                                 | person will be responsible for s                                                                                                    | ubmitting and upo                 | dating information related                         | I to Consultative Status with th                           |
| * First Name:                         | lohn                                                                                                    | -                                 |                                                    |                                                            |
| Last Name:                            | Doe                                                                                                    |                                   |                                                    |                                                            |
| Mailing addres                        | s (if different from headqu                                                                                                    | larters)                          |                                                    |                                                            |
| Address:                              |                                                                                                    |                                   |                                                    |                                                            |
| Phone:                                | Country OR O                                                                                                    | )ther geograph                    | ical designations                                  |                                                            |
| Fax:                                  |                                                                                                    |                                   |                                                    |                                                            |
|                                       |                                                                                                    |                                   |                                                    |                                                            |

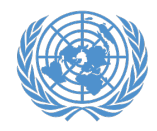

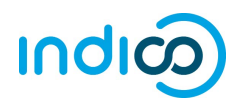

🕚 UTC 🗸 🛞 English 🖌 🛃 Login

Si se le designa como coordinador de conferencias y *nunca antes ha usado Indico*, deberá activar su cuenta siguiendo las instrucciones que se ofrecen a continuación. Su cuenta ya ha sido creada utilizando la dirección de correo electrónico proporcionada en iCSO, pero tendrá que crear una contraseña.

*Nota*: a los coordinadores de conferencias que ya tengan una cuenta en Indico y estén debidamente designados en iCSO (es decir, con su dirección de correo electrónico como información de inicio de sesión de Indico) se les concederán automáticamente privilegios de revisión y aprobación, y no tendrán que realizar este paso.

- N 💮 United Nations (đ UNOG UNITED NATIONS OFFICE AT GENEVA environment Home Help -Main categories • Welcome to Indico. The Indico tool allows you to manage complex conferences, O Upcoming events workshops and meetings. In order to start browsing, please select one of the categories below. **TEST** Accreditations ongoing till 31 Dec Highlights Consultations of the President of the TDB ongoing till 30 Nov Advisory Group Meeting
- 1. Vaya a Indico en <u>https://reg.unog.ch</u> y haga clic en *Login*.

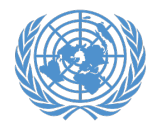

### Activación de cuentas de coordinadores de conferencias

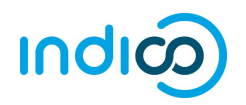

🔇 Europe/Zurich 🖌 🏈 English 🖌 🛃 Login UNOG THE UNITED NATIONS OFFICE AT GENEVA 2 UN 💮 environment **United Nations** Help 👻 Home Log in to Indico Login 2. Haga clic en la barra *Reset password (Restablecer* contraseña). Username Use the same email you used to register (email) Password Reset password Re-send account activation Email Create If you don't have an account, you can

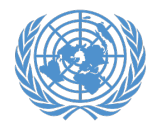

# Activación de cuentas de coordinadores de conferencias

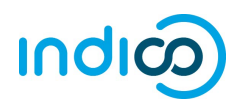

|                                                                                                    | UNOG                                | Convertion to                                                                                                    | rope/Zurich - 🚱 English - 🚽 Login |
|----------------------------------------------------------------------------------------------------|-------------------------------------|----------------------------------------------------------------------------------------------------|-----------------------------------|
|                                                                                                    | THE UNITED NATIONS OFFICE AT GENEVA | environment (Convertion to                                                                                                    | tons                              |
|                                                                                                    | Home Help -                         | Description                                                                                                    | o Corrbat                         |
| <ul> <li>3. Introduzca su dirección de correo electrónico (la misma que use para su designación como coordinador de conferencias en iCSO). <u>Este es su nombre de usuario en Indico.</u></li> <li>A continuación, haga clic en <i>Reset my password</i>.</li> </ul> | 1. Enter your email                 | Log in to Indico  Login Username (email) Password  Reset password  enter your email address Reset my password  Reset my password  Reset my password  Reset my password  Reset my password  Reset my password  Reset my password | 2. Click reset button             |

4. Recibirá un mensaje de correo electrónico a la dirección especificada con instrucciones para crear una contraseña. Una vez creada, utilizará esta combinación de dirección de correo electrónico y contraseña para iniciar sesión en Indico.

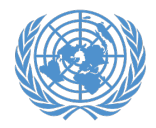

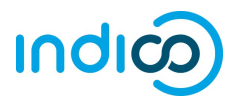

Como coordinador de conferencias de su organización, usted es responsable de *verificar y aprobar* los representantes de su organización después que se registren en Indico.

(Si va a asistir a un evento como un representante de su organización, también debe inscribirse y aprobarse a sí mismo.)

 Inicie sesión en Indico desde cualquier página (p. ej., desde la página de inicio o la página del evento).

https://reg.unog.ch/

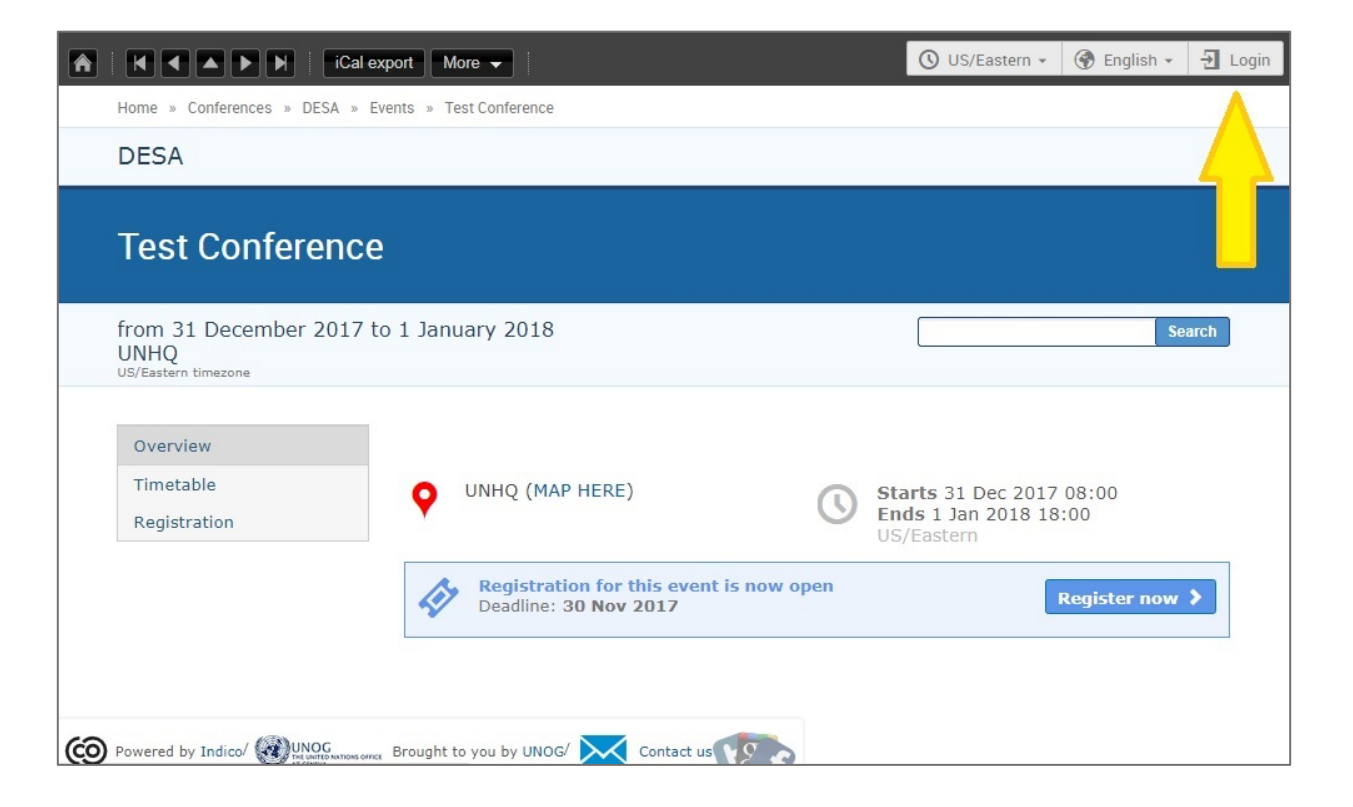

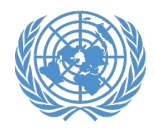

# Aprobación de participantes en Indico

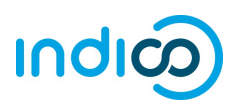

**2.** Haga clic en el icono del lápiz en la barra de menús superior para pasar al área de gestión de eventos.

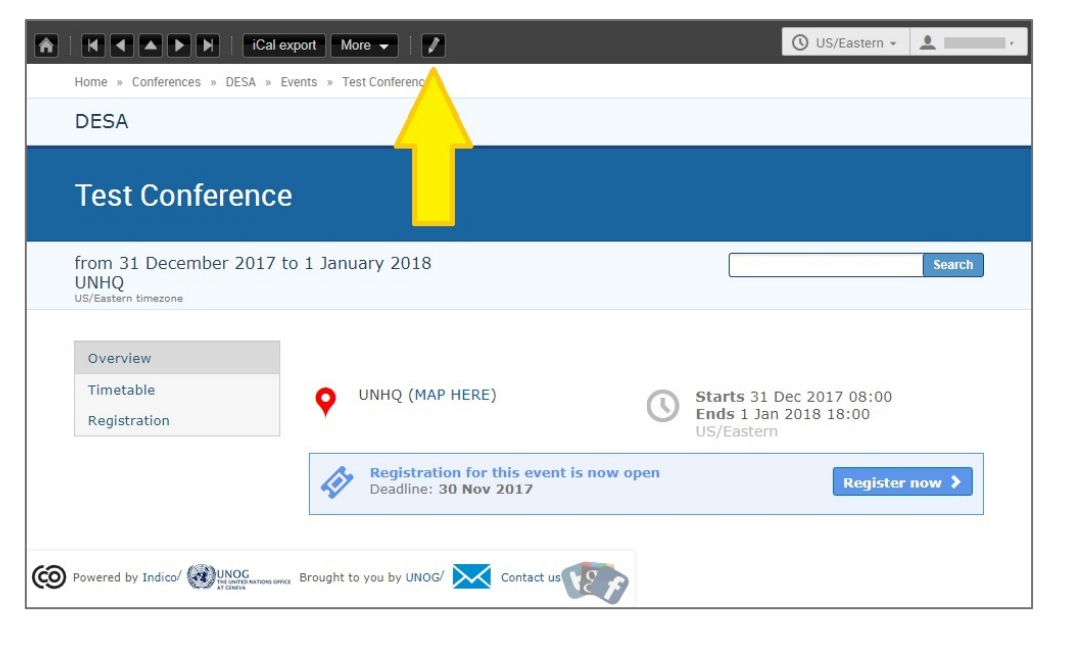

 Haga clic en la casilla para autorizar a los inscritos. Cada participante *recibirá una notificación por correo electrónico* cuando se haya aprobado o rechazado su inscripción.

Si alguien que no sea representante de su organización ha intentado registrarse, marque la casilla *Rejected (Rechazado)*.

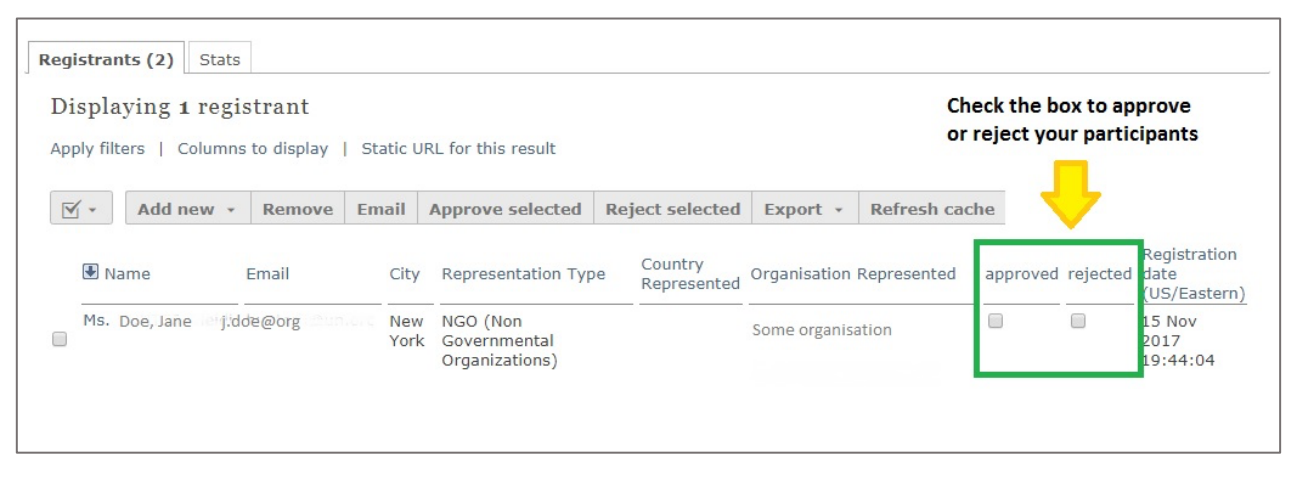

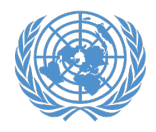

## Aprobación de participantes en Indico

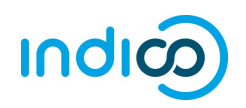

**4.** Para volver a la página de eventos, haga clic en el botón *Switch to event page (Ir a la página de eventos)*.

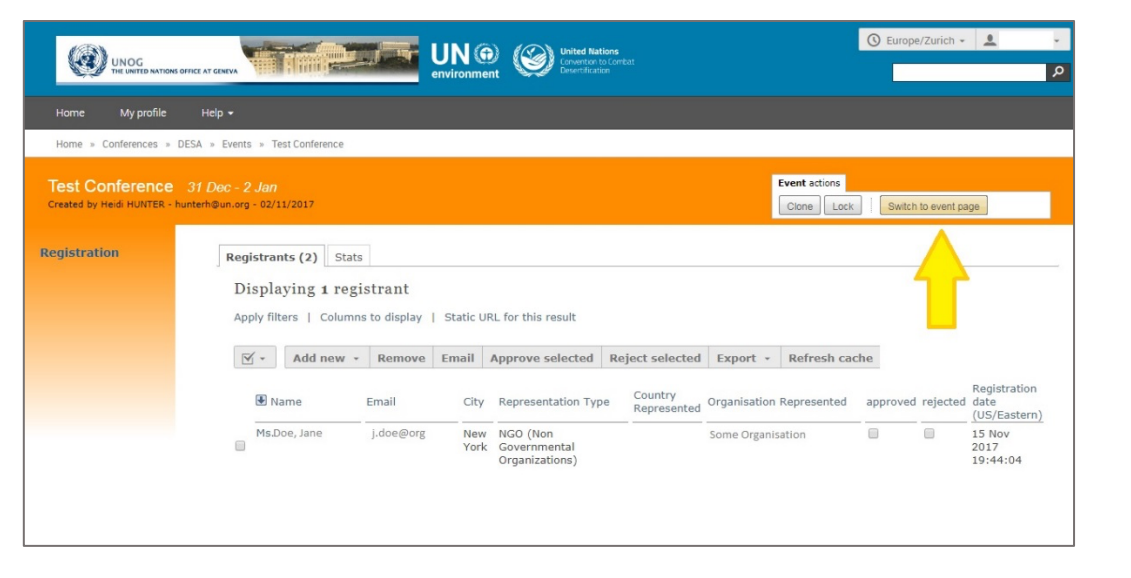

 Cada participante deberá inscribirse para el evento haciendo clic en el botón *Register Now (Inscríbase)* en la página del evento principal, o seleccionando el *Registration (Inscripción)* en el menú de la izquierda y después haciendo clic en *Register Now*.

|   | H A A A I I iCal export                                 | More 🗸 🕴                                                         |   |                                                                 | 🕚 US/Eastern 👻 | ± -    |
|---|---------------------------------------------------------|------------------------------------------------------------------|---|-----------------------------------------------------------------|----------------|--------|
|   | Home » Conferences » DESA » Ever                        | nts » Test Conference                                            |   |                                                                 |                |        |
|   | DESA                                                    |                                                                  |   |                                                                 |                |        |
|   | Test Conference                                         |                                                                  |   |                                                                 |                |        |
|   | from 31 December 2017 to<br>UNHQ<br>US/Eastern timezone | 1 January 2018                                                   |   |                                                                 |                | Search |
| = | Overview<br>Timetable<br>Registration                   | VINHQ (MAP HERE)                                                 | 0 | Starts 31 Dec 2017 08:00<br>Ends 1 Jan 2018 18:00<br>US/Eastern |                |        |
|   |                                                         | Registration for this event is now open<br>Deadline: 30 Nov 2017 |   |                                                                 | Register no    | w >    |
|   |                                                         |                                                                  |   |                                                                 |                |        |
|   |                                                         |                                                                  |   |                                                                 |                |        |

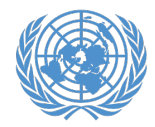

# Ayuda adicional

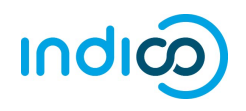

#### Para participantes:

Hay una <u>introducción a Indico</u> con vínculos a información acerca de la plataforma y guías en el sitio web de las ONG.

Consulte también nuestra guía rápida de ONG participantes en <u>http://bit.ly/indico-participants</u>

#### Para coordinadores de conferencias:

Véase también la guía rápida para coordinadores de conferencias en <u>http://bit.ly/indico-cfps</u>

Indico - Preguntas frecuentes